TUTORIALES -> USO DEL CAMPUS UNER

**Área de Educación a Distancia** Secretaría Académica Rectorado

Sector Content and Nacional de Entre Ríos

# ¿CÓMO SUBIR UN ARCHIVO EN UNA "TAREA"?

El equipo docente puede solicitarte la realización de una tarea mediante el Campus Virtual UNER, proponiéndote la subida de uno o varios archivos (documento de texto, una planilla electrónica, una presentación con diapositivas, una imagen, un archivo de video, de sonido, etc...)

En otras ocasiones, te pueden pedir que elabores un texto y que éste se escriba directamente en el Campus Virtual, sin necesidad de usar un archivo adjunto.

Una vez realizadas las tareas, cuando los docentes las revisen pueden escribirte comentarios y/o ponerte calificaciones en el mismo espacio. En algunos casos puede llegarte un correo electrónico notificando sobre la calificación, si el docente así lo define.

# ¿Cómo subir un archivo?

En primer lugar debes ingresar a la "Tarea" correspondiente, que reconocerás por el siguiente ícono:

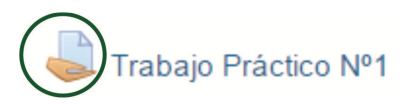

Aparecerá una pantalla con la descripción de la tarea y el estado de entrega. Para agregar el archivo que quieres entregar, debes pulsar el botón **"Agregar entrega".** 

## Estado de la entrega

| Estado de la entrega      | No entregado                             |  |
|---------------------------|------------------------------------------|--|
| Estado de la calificación | Sin calificar                            |  |
| Fecha de entrega          | miércoles, 9 de diciembre de 2015, 00:00 |  |
| Tiempo restante           | 6 días 10 horas                          |  |
| Última modificación       | miércoles, 2 de diciembre de 2015, 13:05 |  |
| Comentarios de la entrega | Comentarios (0)                          |  |
|                           | Agregar entrega                          |  |

Realizar cambios en la entrega

Puedes arrastrar y soltar el archivo directamente en el lugar que nos indica la flecha o pulsar el botón "Agregar..." y usar el "Selector de Archivos"

#### Trabajo Práctico Nº1

Este espacio está destinado a que subas el archivo con el Trabajo Práctico Nº1. También encontrarás aquí encontrarás aquí comentarios del docente y la devolución final.

Para realizar este trabajo deberás tener en cuenta estas Consignas y formato de la presentación.

| Archivos enviados    | Tamaño máximo para nuevos archivos: 1MB, número máximo o | de archivos adjuntos: 1 |
|----------------------|----------------------------------------------------------|-------------------------|
| ×                    |                                                          |                         |
|                      | Alchivos                                                 |                         |
| "Selector de archivo | 3"                                                       |                         |
|                      | "Arrastrar y soltar"<br>Suelte los archivos a subir aquí | Mover                   |
|                      | Guardar cambios Cancelar                                 |                         |

### 1) "Arrastrar y soltar"

Simplemente debes pulsar sobre el archivo que quieres añadir, y sin soltarlo, moverlo hacia el lugar de la plataforma donde quieres subirlo. Esta opción es válida para cargar archivos de forma rápida y directa.

### 2) Usar el "Selector de archivos"

El "Selector de Archivos" es una ventana que aparece cada vez que pulsamos el botón "Agregar..."

|       |                     | Selector de archivos | ×   |
|-------|---------------------|----------------------|-----|
|       | Archivos recientes  |                      | VE. |
|       | 🏊 Subir un archivo  |                      |     |
| WE ME | 🚵 Descargador URL   |                      |     |
|       | n Archivos privados |                      |     |
|       | Wikimedia           |                      |     |
|       |                     |                      |     |
| Mover |                     |                      |     |
| WIOVE |                     |                      |     |
|       |                     |                      |     |
|       |                     |                      |     |
|       |                     |                      |     |
|       |                     |                      |     |
|       |                     |                      |     |
|       |                     |                      |     |
|       |                     |                      |     |
|       |                     |                      |     |
|       |                     |                      |     |

Para subir un archivo que tienes guardado en la computadora, tienes que elegir la opción "**Subir un archivo**" y seguir el siguiente procedimiento:

- 1. Pulsar "Subir un archivo"
- 2. Pulsar **"Seleccionar archivo**" y elegir el archivo correspondiente ubicado en la computadora
- 3. Hacer clic en "Abrir". El archivo se cargará en el "Selector de archivos"
- 4. Completar el nombre del archivo para guardarlo en la plataforma en el campo "Guardar como".
- 5. Completar el nombre del **"Autor"** del archivo.
- 6. Seleccionar su "Licencia"
- 7. Pulsar "Subir este archivo". Se verá el archivo cargado en el espacio de la "Tarea".
- 8. Finalmente hacer clic en "Guardar cambios"

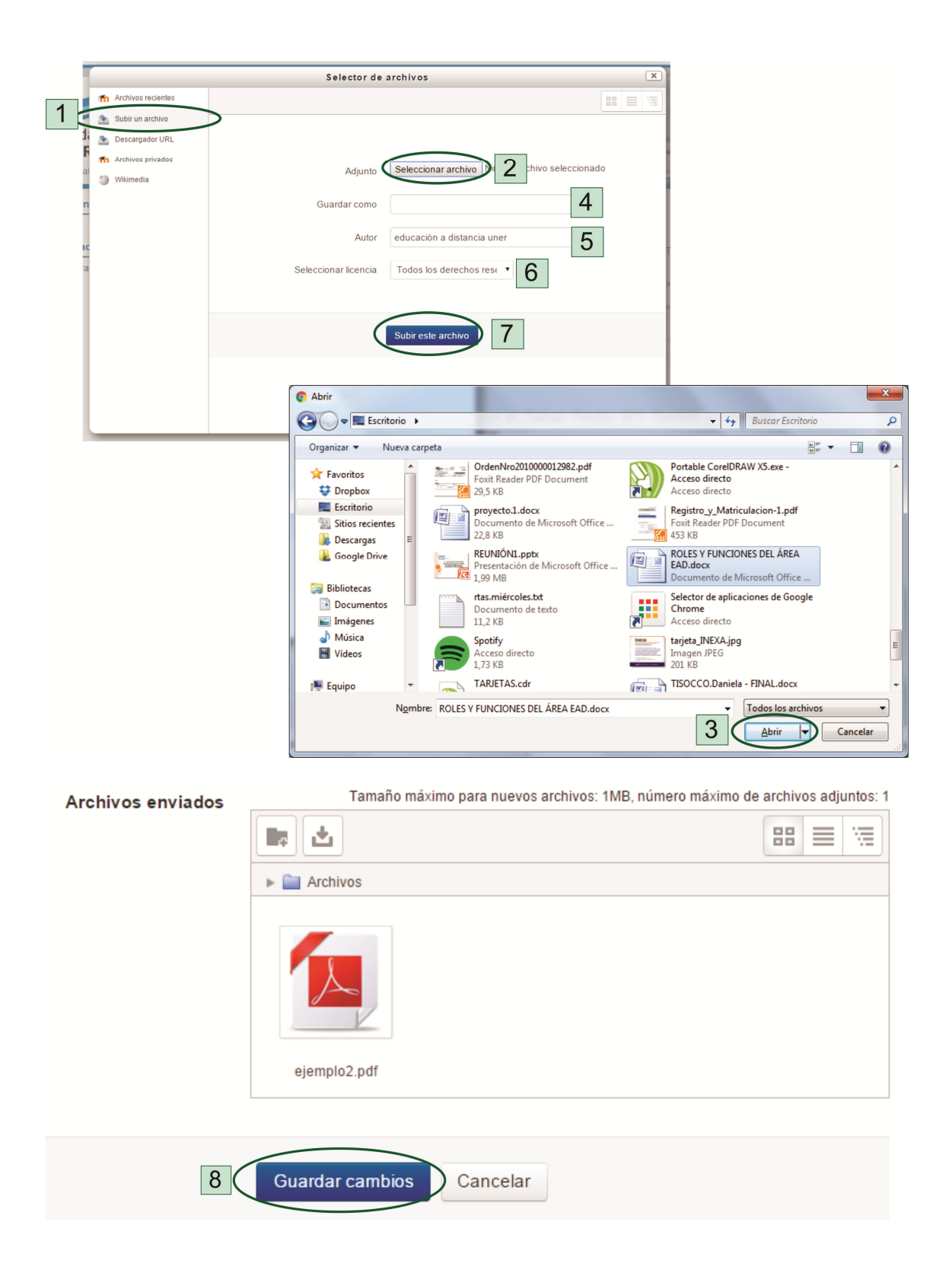

Además de subir achivos, podemos organizarlos, crear carpetas, cambiar el nombre del archivo, el autor, modificar la licencia de uso, moverlo a otra carpeta, descargarlo o borrarlo.

# ¿Cómo ver la calificación de un trabajo?

Para ver la nota final o los comentarios del docente sobre tu trabajo, debés ingresar nuevamente al espacio de la "Tarea", donde encontrarás debajo de los datos del trabajo que enviaste ("Estado de la entrega") la devolución que te realizaron.

# Comentario

| Calificación                        | 9,00 / 100,00                                                                                                   |  |
|-------------------------------------|----------------------------------------------------------------------------------------------------|--|
| Calificado sobre                    | jueves, 3 de diciembre de 2015, 10:28                                                                           |  |
| Calificado por                      | Daniela Tisocco                                                                                                 |  |
| Comentarios de<br>retroalimentación | Excelente trabajo!!                                                                                             |  |
|                                     | Demuestra conocimiento del material teórico, y buena "bajada" de los conceptos teóricos en el trabajo de campo. |  |

### **Bibliografía:**

Reutilización y adaptación del Curso virtual "Manual del estudiante", elaborado por el Programa de Entornos Virtuales de Aprendizaje (ProEVA), Departamento de Apoyo Técnico Académico (DATA) de la Comisión Sectorial de Enseñanza, Universidad de la República, Uruguay. Mayo, 2014. Recuperado de: <u>http://eva.universidad.edu.uy/mod/page/view.php?id=207633</u> Última consulta: 30/10/2015.

# CONTACTO

Más Tutoriales y respuestas a Preguntas Frecuentes: <u>www.ead.uner.edu.ar</u>

Por problemas técnicos: ayudacampus@uner.edu.ar

### Datos de contacto:

Área Educación a Distancia - Secretaría Académica - Rectorado - UNER

E-mail: virtual@uner.edu.ar / Facebook: https://www.facebook.com/unervirtual

Teléfonos: (03442) 421557 / Horarios: Lunes a viernes de 7 a 13.30 hs.